## Creating Office 365 Groups/Email Lists

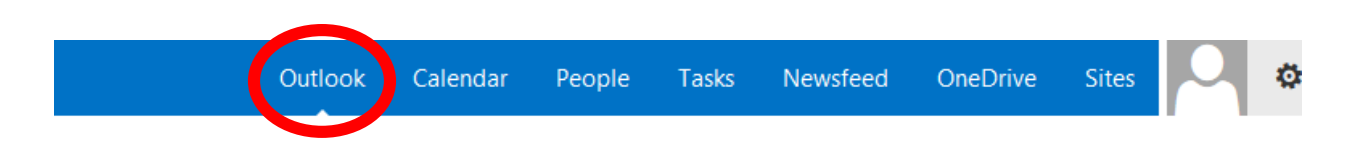

Log into office 365 and select the Outlook tab

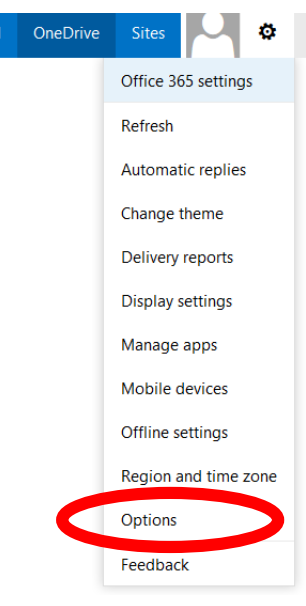

Then select **Options** from the tab

## Click Distribution Groups

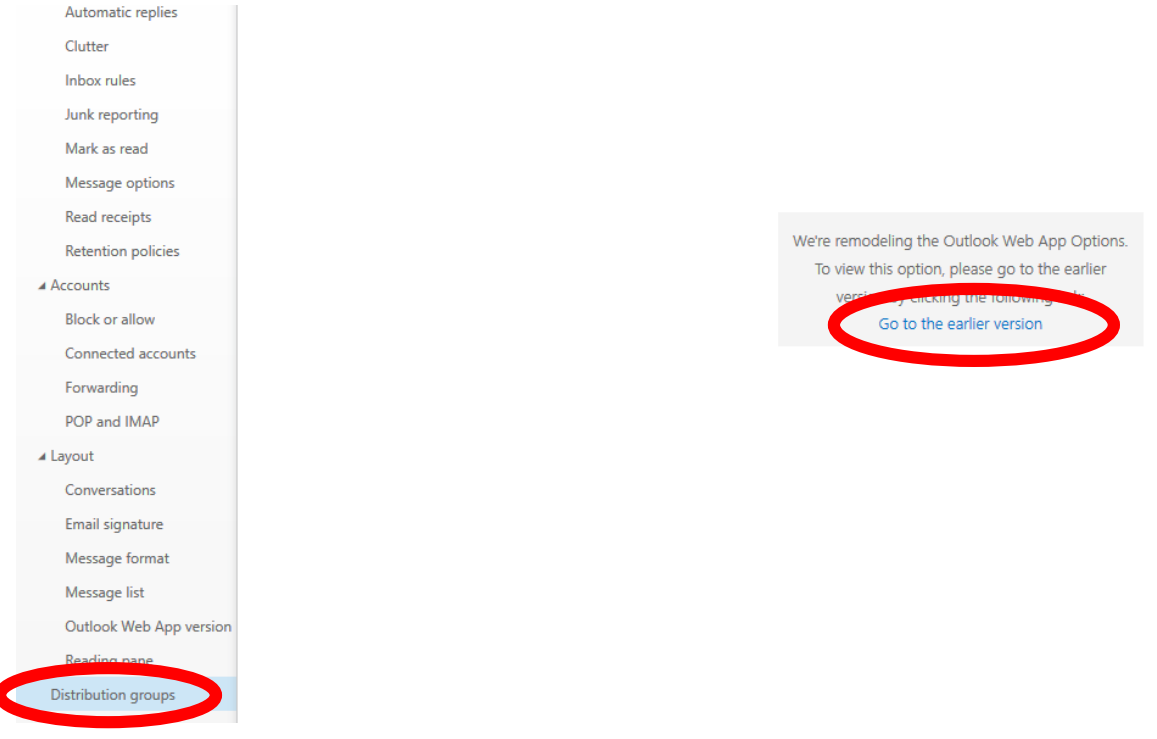

Once you are to the distribution groups page you will see groups you belong to and groups you own

To create a new group click the +

## distribution groups I own

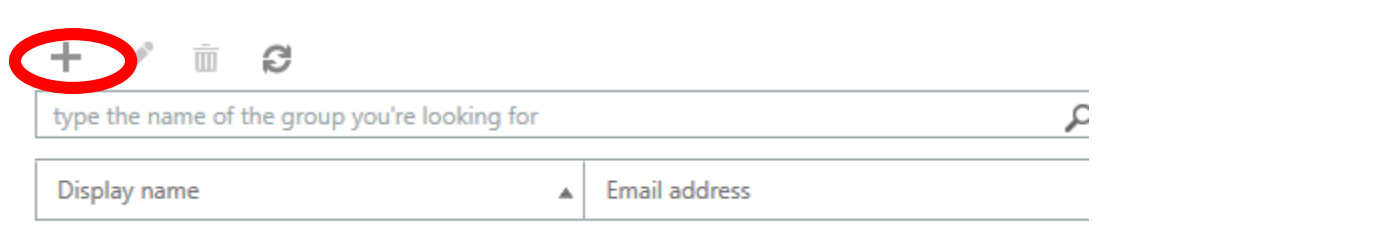

There are no items to show in this view.

## Once the page loads you will see the page below

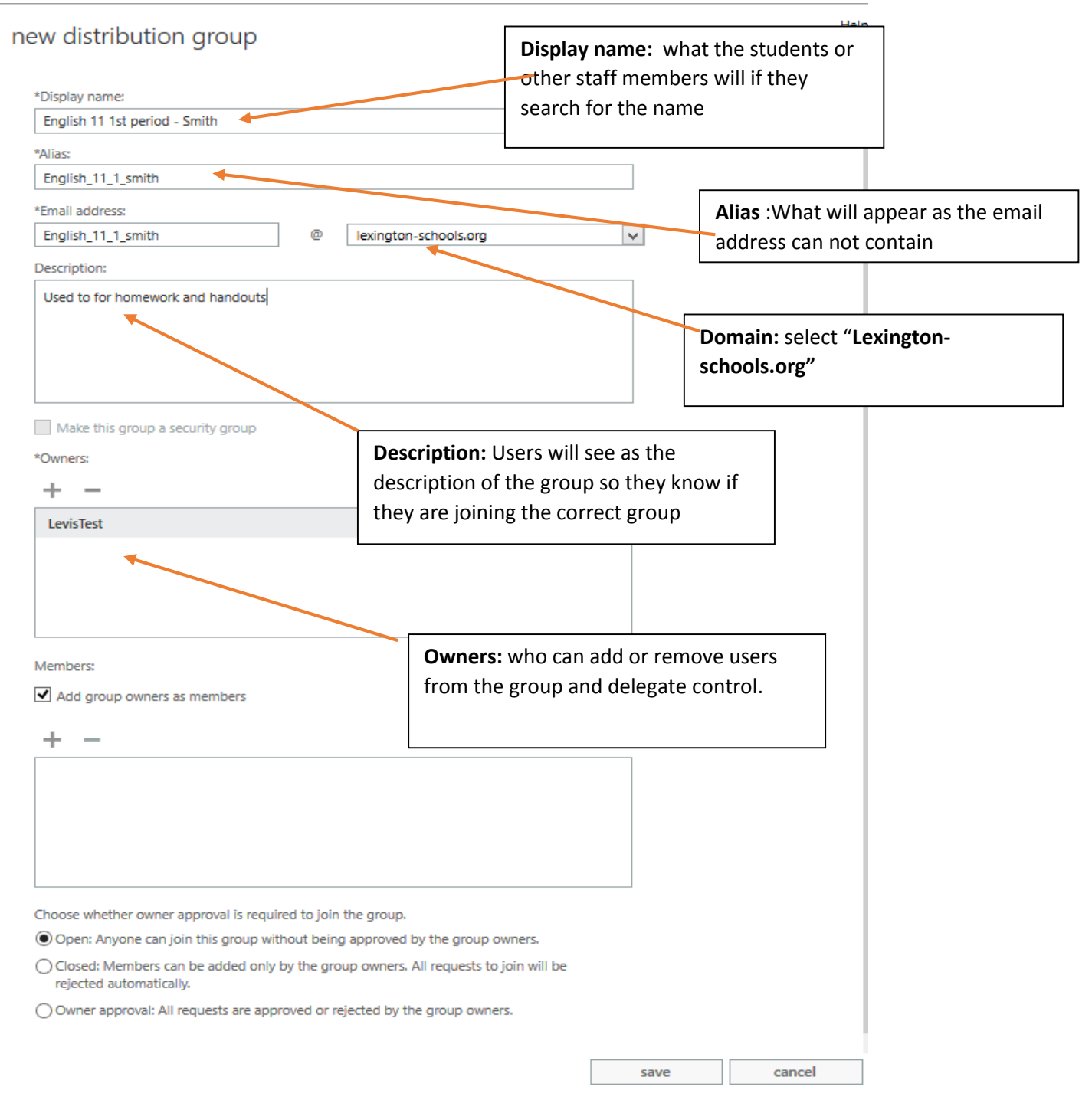